Protocol

Check for updates

# Modified Neuropixels probes for recording human neurophysiology in the operating room

In the format provided by the authors and unedited

| 1  | Supplementary Information for                                                                                                    |
|----|----------------------------------------------------------------------------------------------------|
| 2  | Title: Use of modified Neuropixels probes for recording human neurophysiology in the                                                                           |
| 3  | operating room                                                                                                    |
| 4  | Author List                                                                                                    |
| 5  | Brian Coughlin <sup>1</sup> *, William Muñoz <sup>2</sup> *, Yoav Kfir <sup>2</sup> *, Michael J. Young <sup>1</sup> , Domokos Meszéna <sup>1</sup> ,          |
| 6  | Mohsen Jamali <sup>2</sup> , Irene Caprara <sup>2</sup> , Richard Hardstone <sup>1</sup> , Arjun Khanna <sup>2</sup> , Martina L. Mustroph <sup>3</sup> , Eric |
| 7  | M. Trautmann <sup>4</sup> , Charlie Windolf <sup>6</sup> , Erdem Varol <sup>7</sup> , Dan J. Soper <sup>1</sup> , Sergey D. Stavisky <sup>5</sup> , Marleen    |
| 8  | Welkenhuysen <sup>8</sup> , Barundeb Dutta <sup>8</sup> , Krishna V. Shenoy <sup>9</sup> , Leigh R. Hochberg <sup>1,10</sup> , R. Mark                         |
| 9  | Richardson <sup>2</sup> , Ziv M. Williams <sup>2</sup> ‡, Sydney S. Cash <sup>1</sup> ‡, and Angelique C. Paulk <sup>1</sup> ‡                                 |
| 10 |                                                                                                    |
| 11 | Supplementary Materials                                                                                                    |
| 12 | Supplementary Figure 1. Recording system and set up.                                                                                                    |
| 13 | Supplementary Figure 2. Custom cable schematics and examples.                                                                                                  |
| 14 | Supplementary Figure 3. Pre-procedure day noise testing in OR and effect of different                                                                          |
| 15 | overhead light sources on Neuropixels recordings.                                                                                                    |
| 16 | Supplementary Figure 4. Open Ephys Software and set up.                                                                                                    |
| 17 | Supplementary Figure 5. Messages and information using SpikeGLX.                                                                                               |
| 18 | Supplementary Table 1. Data processing parameters per processing step                                                                                          |
| 19 |                                                                                                    |
| 20 | Supplementary Video 1. Ongoing human brain neural activity recorded via Neuropixels                                                                            |
| 21 | using SpikeGLX and OpenEphys recording software, as recorded in the operating room.                                                                            |
| 22 | Supplementary Video 2. Demonstration of the additional electrical noise from the wall-                                                                         |
| 23 | powered anaesthesia pump through the a saline tube while recording in saline and                                                                               |
| 24 | gelatine.                                                                                                    |

- 25 Supplementary Video 3. Setting up the Neuropixels probe in the sterile field to be
- 26 connected to the recording system.

## 28 Recording system and set up

29 Recording system and set up (Supplementary Figure 1) shows all the components of the

30 recording system and the connections used in the recording system including task-related

31 hardware.

# 32 Custom Cabling: Making Parallel to BNC (Octopus) Cables

33 These cables are created to enable trigger signals to allow for synchronization across systems

# 34 (Supplementary Fig. 2).

Cut four ~60cm BNC cables in half - longer cables are fine, but ~30cm or slightly shorter is
 ideal to keep cables from being too unwieldy.

37 2. Use a razor to strip the ends of each cable approx. 2.5cm to reach the inside wires (keep
38 both the signal [center] wire and shielding intact).

39 3. Cinch the shielding wire (mesh) down to expose the insulation covering the signal wire.

40 4. Strip the insulation for the signal wire, but keep enough so that the shielding and signal

41 wires will not touch easily.

42 5. Solder the signal (center) wire of each BNC onto the top pins 2-9. When looking at the back

43 of the connector, with the longer row on top, pin 1 is on the top left. Double check if needed

44 with numbers that are usually printed on the front plastic face of the connector.

45

# 46 Denoising Neural Recordings

47 An ongoing challenge with any recordings in an operating room is that it is a relatively

48 uncontrolled environment regarding electrical noise. Ambient electrical noise coming from the

49 numerous devices used in the course of the surgery range from anesthesia machines

50 (Supplementary Video 2), powered surgical tools, devices for brain visualizations and

51 neuronavigation (BrainLab), ultrasound devices, robotic surgical tools (ROSA ONE® Brain -

52 Zimmer Biomet- robot), light sources, powered surgical beds, and powered thermal body and 53 leg warmers. All of this can vary considerably with different operating rooms, some of which are equipped with moveable MRI or CT machines. Not all of these operating room devices are 54 grounded to a common ground and the Neuropixels probe is sensitive to both electrical and 55 56 visual (flickering) light (Supplementary Fig. 3). Therefore, noise represents a major obstacle to 57 detecting single neuron activity using Neuropixels. To best accommodate for these noise sources, we tested several grounding and referencing schemes<sup>1</sup>. In our case, a critical step in 58 reducing overall noise levels was to separate the ground and reference (in contrast to the 59 generally proposed solution in rodent studies which involved tying them together <sup>2</sup> ). We used 60 61 the external reference tied to a sterile needle electrode inserted into the nearby skin or muscle 62 with the ground tied to a separate sterile needle electrodes inserted into a second location (Fig. 1). Using the internal reference option resulted in considerably increased noise levels<sup>1</sup>. As to 63 external noise sources, we found the major source in our case was the wall-powered anesthesia 64 65 intravenous pump (as is frequently used during patient transport), which, when unplugged and operating on battery, would decrease the physiological as well as the common 60 Hz noise. 66 Otherwise, we have not experienced any noticeable effect on noise when turning off other 67 68 medical devices (BOVIE cautery machine, ROSA robot, AlphaOmega recording system, etc.) but these findings may be site- and case-specific. The Neuropixels probe contains a number of 69 transistors sensitive to light flicker <sup>2,3</sup> which is present in certain OR lights (to variable degrees). 70 71 but not in others. This issue was resolved when we asked the overhead OR lights be turned off 72 during the recordings and have the field lit by a battery-powered headlamp. In conclusion, each 73 external noise source should be investigated individually by the experimenters per site to find an 74 optimal implantation and recording strategy. If possible, testing these devices in the OR without a patient in the room with the Neuropixels probe in saline can provide an excellent testing set up 75 76 for identifying the best noise levels as needed (**Supplementary Figure 3**; **Supplementary** Video 1). 77

### 78 Interfacing with the recording software: SpikeGLX and OpenEphys

We recommend the use of both OpenEphys<sup>4</sup> (Supplementary Figure 4) and SpikeGLX 79 (Supplementary Figure 5; Supplementary Video 1). SpikeGLX enables easy testing of the 80 probe (Supplementary Figure 5) while OpenEphys currently allows better data visualization 81 82 and considerable flexibility including online spike sorting. The instructions below assume some 83 familiarity with the documentation associated with the software. It is recommended that users review the documentation for both Open Ephys and SpikeGLX as the documentation is guite 84 85 informative in terms of Neuropixels use. With both OpenEphys and SpikeGLX, channel maps are needed to select the 384 contacts used to record out of all contacts on the Neuropixels 86 probe. Channel maps are included with the software downloads. Also in both systems, the 87 signal is acquired as local field potential (LFP, <500 Hz filtered data, sampled at 2500 Hz) and 88 89 action potential (AP, >500 Hz filtered data, sampled at 30000 Hz) bands. This cannot be altered 90 in the initial acquisition though can be filtered or downsampled further in OpenEphys if needed 91 (please see OpenEphys documentation). We preferentially directly recorded these signals to be saved to file along with the TTL pulses from the separate NIDAQ base station (see below and 92 the Protocol). 93

### 94 Open Ephys (ver 0.6.0): <u>https://open-ephys.org/gui</u>

### 95 SpikeGLX (Release\_v20221012-phase30): https://billkarsh.github.io/SpikeGLX/

96 1. Ensure Neuropixels calibration files (2 files per probe) are copied to C:\Program

- 97 Data\Open Ephys\CalibrationInfo\<probe\_serial\_number>
- 98 One file should be "<probe serial number>\_ADCCalibration.csv"
- 99 The other file should be "<probe serial number>\_gainCalValues.csv"
- 100 Open Ephys will be able to locate calibration files in this directory automatically. A copy

101 of each should also be placed in <SpikeGLX installation

102 directory>\SpikeGLX\\_Calibration\<probe serial number> for SpikeGLX use.

- Ensure IMRO map files are in a known location and load properly when a Neuropixels
   probe is attached. IMRO maps are loaded through the Neuropixels-PXI plugin. Have at
   least one IMRO file use a tip reference and one use an external reference to best
   prepare for denoising processes in OR. A "long" map which uses channels along the
   entire length of the probe can be useful for estimating probe depth in the cortex.
- Set up a signal chain in Open Ephys to be used for the OR recording (Supplementary
   Figure 4). A should be the Neuropixels-PXI plugin. Source B should be the NI-DAQmx
   plugin. Place visualization plugins (probe viewer; LFP viewer; spike detector + spike
- 111 viewer; audio monitor) downstream from the record node.
- 112 CAUTION: There is one mode in OpenEphys where you can use a Merger plugin to
   113 merge the IMEC and NIDAQ streams of data. We attempted to use this mode but found
- that, if there were brief pauses in acquisition, the data was not acquired correctly or
- synchronized. Therefore, we recommend keeping the streams of data separate (IMEC
- and NIDAQ) and synchronizing through post-processing using a TTL pulse being sent to
- both systems simultaneously.
- Test synchronization of data streams by sending triggers from MATLAB PC split to both
   the I/O module (BNC 2110) and IMEC PXIe boards via parallel port (through parallel to
- BNC connector). Ensure record node plugin shows green boxes on the sync monitor
- below the continuous data buffer monitor bars. (**Supplementary Figure 4**)
- 122 **?TROUBLESHOOTING**
- 5. Select write path on record node and make sure there is adequate disk space for therecording
- 125 6. Select "Binary" as the recording engine from the dropdown menu on the record node

126 7. Ensure "RECORD EVENTS" box is selected (red with black dot)

127

### 128 Electrode localization

Below are a series of steps used to localize the electrode relative to the brain in the different cases (**Fig. 6**).

- 131 1. Electrode localization involves 3D mapping and preoperative and postoperative scans.
- 132 2. Following the surgery, the preoperative T1-weighted MRI is used to generate a 3D
- 133 surface brain map using FreeSurfer scripts <sup>5–11</sup>(http://surfer.nmr.mgh.harvard.edu).
- 134 Images obtained during surgery, locations as indicated using the proprietary software
- Brainlab (Brainlab, Inc.), and photographs captured during the surgery are aligned to the
- 136 3D reconstructions using Blender (v3.0) software (https://www.blender.org/) and MMVT
- 137 (<u>https://github.com/pelednoam/mmvt</u>) <sup>7,12–15</sup> (**Fig. 6**).
- 1383. For DBS cases, the physical limits imposed by the three-dimensional shape and location
- of the burr hole result in only certain locations for the insertion of the Neuropixels probe.
- 140 Therefore, the postoperative CT after the DBS leads were implanted (after the surgery)
- 141 is overlaid on the preoperative MRI using Mango (http://ric.uthscsa.edu/mango/) <sup>14–16</sup> or
- 142 FreeView <sup>5,5,10,17</sup> to reconstruct the to-scale burr hole and DBS lead trajectories and map
- 143 them to the participants' brains reconstructed using MMVT and FreeSurfer <sup>5–8,10–13</sup>.
- 4. The Neuropixels probe as a to-scale 3D model is then placed in Blender to arrive at thebest approximation based on all this information.
- For open craniotomy cases, the reconstruction involves projecting the surgical image
   onto the patient's reconstructed brain using Blender and then placing a 3D model of the
   Neuropixels probe on that location similar to other coregistration approaches <sup>7,13,17–19</sup>
   (Fig. 6). Angles are calculated from photographs taken during the surgery as well as
- 150 trajectories limited by the location and angle of the burr hole for DBS surgery

152 Supplementary Table 1. Data processing parameters per processing step. The steps and

- 153 parameters below detail the steps taken to produce the deidentified code which is then used for
- 154 motion registration with DREDge and then interpolation followed by single unit cluster sorting.
- 155 These parameters are simply some suggestions which can be altered depending on preference
- and data sets. The code column refers to code and repositories listed in the README file here:
- 157 https://github.com/Center-For-Neurotechnology/HumanNeuropixelsPipeline

| Step                                                                  | Example code                                                                                                    | Input                                                                    | Output file and/or relevant parameters                                                                                                    |
|-----------------------------------------------------------------------|----------------------------------------------------------------------------------------------------|--------------------------------------------------------------------------|----------------------------------------------------------------------------------------------------|
| Re-saving<br>data for de-<br>identificatio<br>n                       | /PreprocessingLoading/<br>ExampleFileDeID.m                                                                                                    | SpikeGLX .bin files<br>or OpenEphys .dat<br>files with metadata<br>files | Binary file (.bin) saved of the<br>LFP, AP, and DAQ lines of<br>information (SpikeGLX int16<br>format)                                                                      |
| Channel<br>map<br>information<br>from the<br>saved data,<br>OpenEphys | /PreprocessingLoading/<br>ElectrodeLocationsImpo<br>rtSaveOpenEphys.py<br>/PreprocessingLoading/<br>readingChannelPosition<br>sOpenEphysJson.m | OpenEphys<br>metadata files                                              | XXXXXX_ChannelMap.mat<br>file with the x and y<br>coordinates of the recorded<br>Neuropixels channels                                                                       |
| Channel<br>map<br>information<br>from the<br>saved data,<br>SpikeGLX  | /PreprocessingLoading/<br>SGLXMetaToCoords.m                                                                                                   | SpikeGLX metadata<br>files                                               | XXXXXX_ChannelMap.mat<br>file with the x and y<br>coordinates of the recorded<br>Neuropixels channels                                                                       |
| Selecting<br>time and<br>channel<br>range to<br>analyze<br>(manual)   | RelevantDataExamples/<br>PlottingLFP.m                                                                                                    | LFP data, manual<br>entry                                                | Viewing neural data and<br>then manual entry of the<br>time range and channel<br>range to be used in further<br>analyses                                                    |
| Saving LFP<br>data for use<br>with<br>DREDge                          | /PreprocessingLoading/<br>savingBinaryFilesorMoti<br>onRegistraton.m                                                                           | Binary file (If.bin)<br>saved of the LFP                                 | All*.If.bin (LFP files) and<br>channel map<br>(AllinBrain*_ChannelMap.ma<br>t) including the recording<br>time range and channel<br>range to use for motion<br>registration |
| DREDge<br>motion<br>detection                                         | https://github.com/evaro<br>l/dredge                                                                                                    | All*.lf.bin (LFP files)<br>and channel map<br>(AllinBrain*_Channel       | DepthMicronsTracking.csv<br>tracked motion in microns at<br>250 Hz sample rate                                                                                              |

| from the<br>LFP                          | Example Jupyter<br>Notebook:                                                                                                    | Map.mat) including<br>the recording time<br>range and channel                                                                                                    |                                                                                                    |
|------------------------------------------|----------------------------------------------------------------------------------------------------|----------------------------------------------------------------------------------------------------|----------------------------------------------------------------------------------------------------|
|                                          | Parameters (in the code):                                                                                                    | Filtered input data:<br>• LFP<br>downsample<br>d to 250 Hz<br>• Spatially<br>filtered<br>across<br>contacts (csd<br>setting)<br>• Band-pass<br>filtered<br>between 0.5<br>and 250Hz<br>• Analyzed to<br>only include<br>the chosen<br>time range                                                                | <ul> <li>Setting in DREDge steps:</li> <li>Rigid online<br/>registration</li> <li>Minimum correlation<br/>value between time<br/>steps: 0.8</li> <li>Maximum<br/>displacement allowed<br/>= 50 channels</li> <li>Include a prior in<br/>estimating the next<br/>step in motion</li> <li>Adaptive correlation<br/>setting turned off</li> </ul> |
| Re-save AP<br>range for<br>interpolation | PruneRecording                                                                                                    | Binary file (ap.bin)<br>saved of the AP<br>lines of information<br>(SpikeGLX int16<br>format)<br>Channel and time<br>range selected                                                                                                    | Binary file (ap.bin) saved of<br>the AP lines of information<br>(SpikeGLX int16 format)<br>including the recording time<br>range and channel range to<br>use for motion registration<br>and for further analysis                                                                                                    |
| Interpolate<br>the AP band<br>data       | RealignWithDredge_Wr<br>apper<br>Uses Kilosort 2.5 code<br>to perform the<br>interpolation<br>(interpolation currently<br>applied at a rate of<br>BatchSamplesNT = 128<br>with rate of<br>30000/BatchSamplesNT | Binary file (ap.bin)<br>saved of the AP<br>lines of information<br>(SpikeGLX int16<br>format) including the<br>recording time range<br>and channel range<br>to use for motion<br>registration and for<br>further analysis<br>DepthMicronsTracki<br>ng.csv tracked<br>motion in microns at<br>250 Hz sample rate | interpolated continuous AP<br>band .dat file adjusted for<br>motion                                                                                                    |

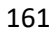

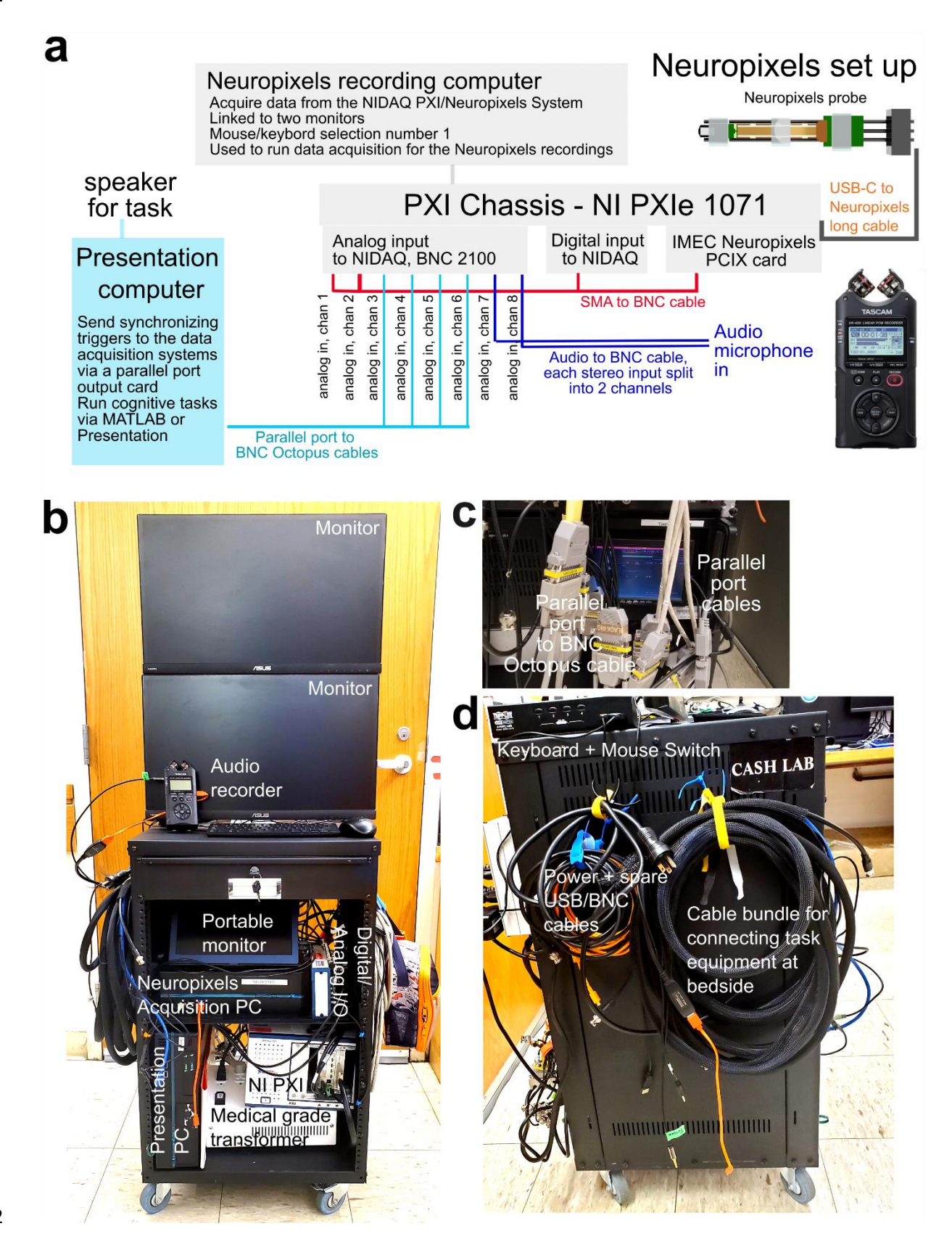

| 163 | Supplementary Figure 1. Recording system and set up. a. Wiring diagram of the recording                             |
|-----|----------------------------------------------------------------------------------------------------|
| 164 | system allowing both recording of neural activity with Neuropixels probes and performing                            |
| 165 | cognitive tasks. <b>b</b> . Images of the recording system or electrophysiological rig. <b>c</b> . Additional cable |
| 166 | images allowing for analog channel wiring for synchronization. d. Side-view of the set up with                      |
| 167 | additional cabling.                                                                                                 |
| 168 |                                                                                                    |
| 169 |                                                                                                    |

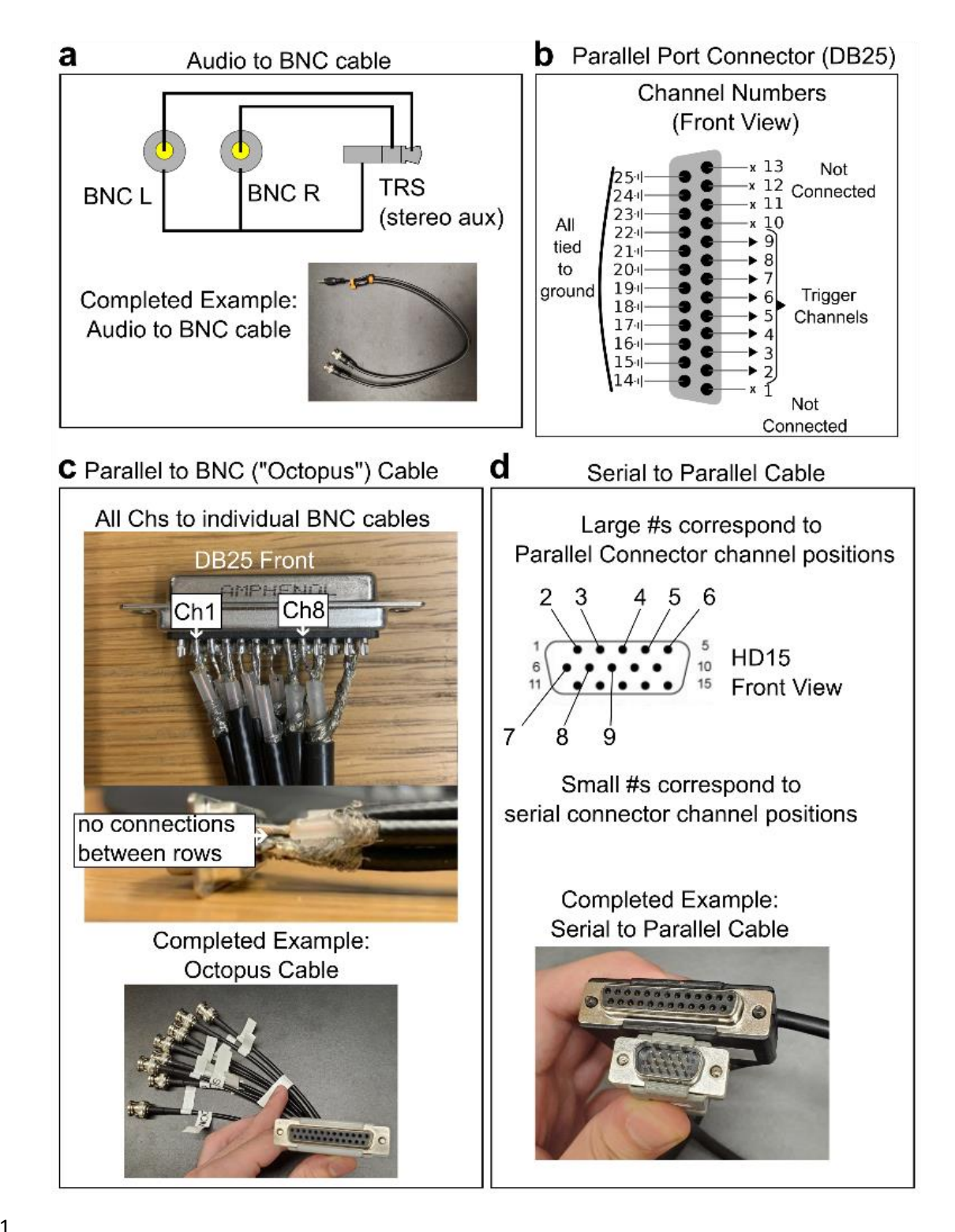

172 Supplementary Figure 2. Custom cable schematics and examples. a. Simplified schematic

173 showing connections between BNC cable signal wires (gold), shielding (gray) and TRS

| 174 | connector channels in our custom audio to BNC cables used to connect audio devices to I/O        |
|-----|--------------------------------------------------------------------------------------------------|
| 175 | modules. b. Parallel port connector schematic showing channels used by Presentation PC           |
| 176 | parallel port output to send TTL signals. Connector positions 2-9 are equivalent to TTL channels |
| 177 | 1-8, respectively. c. Closeup of soldered parallel to BNC ("octopus") cable connections to       |
| 178 | illustrate proper signal and ground/shielding connections. d. Schematic of serial port connector |
| 179 | and corresponding connector positions on parallel port used by presentation PC to send TTLs to   |
| 180 | the clinical recording system (Natus).                                                           |
|     |                                                                                                  |

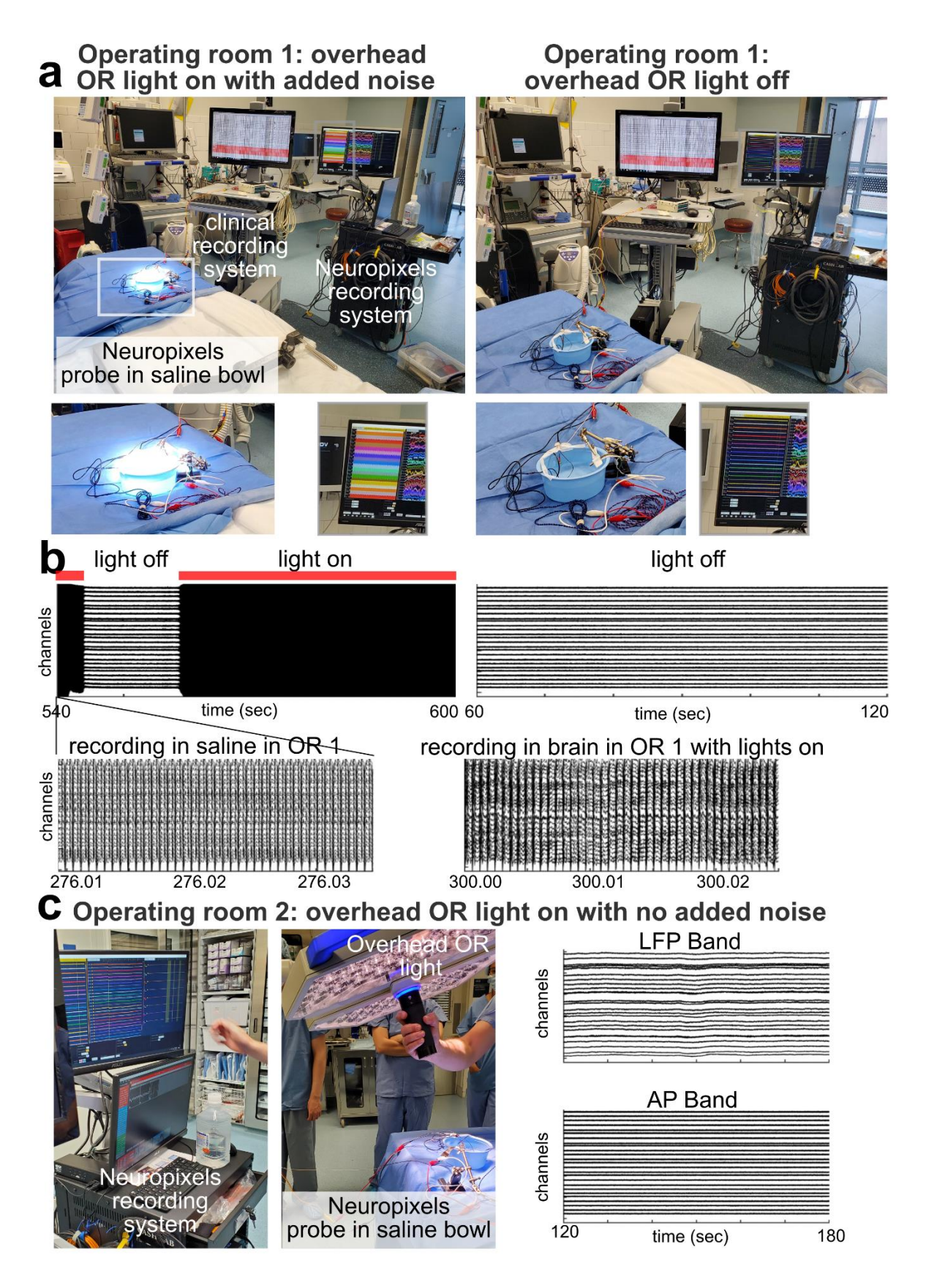

Supplementary Figure 3. Pre-procedure day noise testing in OR and effect of different 184 185 overhead light sources on Neuropixels recordings. a. Set up in Operating room 1 without a patient, including the Neuropixels probe in saline with ground and reference, connected to the 186 187 recording system. Left: with the overhead OR light on with increased noise evident from the 188 recordings (zoomed in below). Right: with the overhead OR light (the moveable large lamp) off. Note the same recordings that are much cleaner. **b.** The recordings in saline (top and bottom 189 190 left) and in brain with and without the overhead lamp on as indicated by the labels. c. Same recording set up in Operating Room 2 with the overhead lamp (OR light) on and directed at the 191 Neuropixels probe. The high frequency noise is not evident in these recordings at the same 192 193 settings.

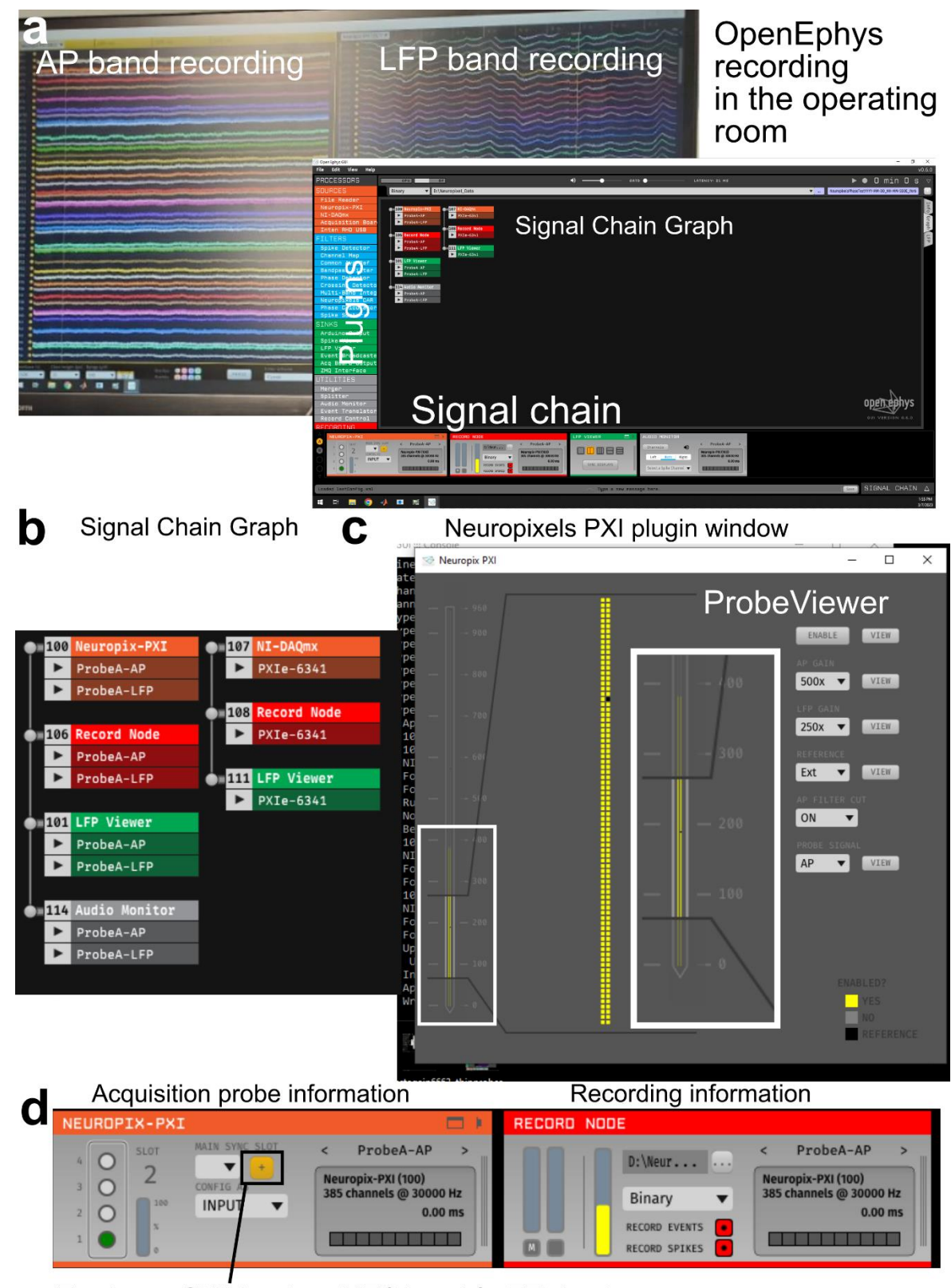

- 195 Turning on SMA input on IMEC board for TTL input
- 196 Supplementary Figure 4. Open Ephys Software and set up. a. Photographed recording in

the operating room including different windows showing the action potential (AP) recording 197 198 band, the local field potential (LFP) band, and other Open Ephys<sup>4</sup> display features including the signal chain with ongoing recording and synchronization of the recorded signals. b. A 199 200 screenshot of Open Ephys software showing the signal chain used for Neuropixels recordings in 201 the OR as seen in the "graph" tab of the main window. c. Screenshot of the Neuropixels PXI window to view the current channel map/reference scheme for the connected probe. Squares in 202 203 yellow are activated electrode sites. d. Screenshots of the Record Node plugin in Open Ephys 204 showing information on the data acquisition as well as the button used to turn 'on' the SMA input 205 to record the TTLs from the task.

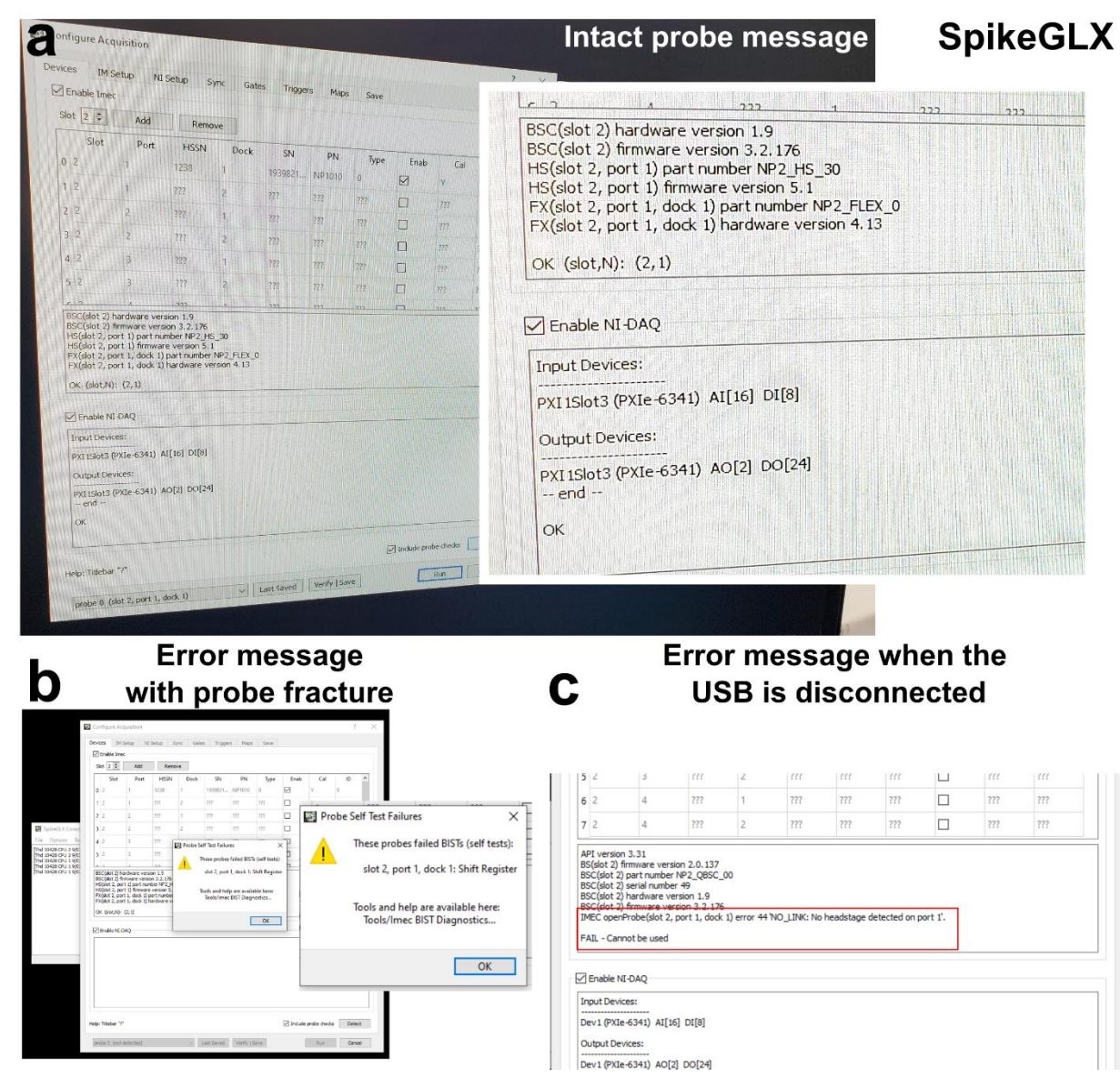

Supplementary Figure 5 Messages and information using SpikeGLX. a. SpikeGLX dialog
box readout when an intact probe is connected to the IMEC PXI device and the "Detect" button
is selected. b. Error popup dialog when a fractured probe is connected and the "Detect" button
is selected. c. Dialog box output when the USB C cable is detached from the IMEC PXI device.

### 215 **References**:

- 1. Paulk, A. C. et al. Large-scale neural recordings with single neuron resolution using
- 217 Neuropixels probes in human cortex. *Nature Neuroscience* **25**, 252–263 (2022).
- 218 2. Jun, J. J. *et al.* Fully integrated silicon probes for high-density recording of neural activity.
- 219 *Nature* **551**, 232–236 (2017).
- 3. Dutta, B. *et al.* The Neuropixels probe: A CMOS based integrated microsystems platform for
- 221 neuroscience and brain-computer interfaces. 2019 IEEE International Electron Devices
- 222 *Meeting (IEDM)* 10.1.1-10.1.4 (2019) doi:10.1109/IEDM19573.2019.8993611.
- 4. Siegle, J. H. *et al.* Open Ephys: An open-source, plugin-based platform for multichannel
- electrophysiology. *Journal of Neural Engineering* **14**, 045003 (2017).
- 5. Reuter, M., Rosas, H. D. & Fischl, B. Highly Accurate Inverse Consistent Registration: A
  Robust Approach. *NeuroImage* 53, 1181–1196 (2010).
- 6. Reuter, M., Schmansky, N. J., Rosas, H. D. & Fischl, B. Within-Subject Template Estimation
- for Unbiased Longitudinal Image Analysis. *NeuroImage* **61**, 1402–1418 (2012).
- 229 7. Dykstra, A. R. et al. Individualized localization and cortical surface-based registration of
- intracranial electrodes. *NeuroImage* **59**, 3563–3570 (2012).
- 8. Fischl, B. & Dale, A. M. Measuring the thickness of the human cerebral cortex from magnetic
- resonance images. Proceedings of the National Academy of Sciences of the United States of
- 233 *America* **97**, 11050–11055 (2000).
- 234 9. Fischl, B., Sereno, M. I. & Dale, A. Cortical Surface-Based Analysis: II: Inflation, Flattening,
- and a Surface-Based Coordinate System. *NeuroImage* **9**, 195–207 (1999).
- Fischl, B. *et al.* Sequence-independent segmentation of magnetic resonance images.
   *NeuroImage* 23, S69–S84 (2004).
- 11. Fischl, B. et al. Automatically Parcellating the Human Cerebral Cortex. Cerebral Cortex
- **14**, 11–22 (2004).

- 12. Felsenstein, O. *et al.* Multi-Modal Neuroimaging Analysis and Visualization Tool
  (MMVT). *arXiV* 1, 1–29 (2019).
- 13. Holmes, C. J. et al. Enhancement of MR Images Using Registration for Signal
- Averaging. Journal of Computer Assisted Tomography **22**, 324–333 (1998).
- 14. Lancaster, J. L. *et al.* Automated regional behavioral analysis for human brain images.
- 245 Frontiers in Neuroinformatics  $\mathbf{6}$ , 1–12 (2012).
- Lancaster, J. L. *et al.* Automated analysis of fundamental features of brain structures.
   *Neuroinformatics* 9, 371–380 (2011).
- 16. Lancaster, J. L. *et al.* Anatomical global spatial normalization. *Neuroinformatics* 8, 171–
  182 (2010).
- 250 17. Postelnicu, G., Zöllei, L. & Fischl, B. Combined Volumetric and Surface Registration.
- 251 *IEEE Transactions in Medical Imaging* **28**, 508–522 (2009).
- 18. Paulk, A. C. *et al.* Microscale Physiological Events on the Human Cortical Surface.
- 253 *Cerebral Cortex* **31**, 3678–3700 (2021).
- 19. Yang, J. C. *et al.* Microscale dynamics of electrophysiological markers of epilepsy.
- 255 *Clinical Neurophysiology* **32**, 2916–2931 (2021).